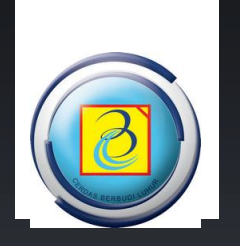

# Panduan KPRS TELEGRAM

https://idtelegram.budiluhur.ac.id

DIREKTORAT TEKNOLOGI INFORMASI | UNIVERSITAS BUDI LUHUR | 2017

#### PENDAHULUAN

Berikut ini adalah panduan penggunaan dan instalasi KPRS telegram BOT, yang dapat digunakan mahasiswa Universitas Budi Luhur untuk melakukan KPRS secara cepat menggunakan aplikasi telegram.

Pada panduan ini akan dibahas beberapa tahapan seperti :

- Instal aplikasi
- Pendaftaran dan verifikasi akun
- Login
- Verifikasi ID telegram
- Menu pada KPRS telegram BOT :
  - MYID (Untuk melihat ID Telegram)
  - KPRS (Untuk mengisi kelompok kuliah)
  - o MATAKULIAH (Untuk menampilkan matakuliah dan kelompok yang sudah dipilih)
  - HELP (untuk menampilkan layanan-layanan KPRS Telegram Bot)
- Cara mengisi KPRS

Untuk mengunduh aplikasi silahkan melalui google playstore, untuk mendaftarkan ID telegram dapat mengunjungi : https://idtelegram.budiluhur.ac.id.

Semoga panduan ini dapat digunakan sebagaiman mestinya.

Terima kasih

Jakarta, Agustus 2017

Direktorat Teknologi Informasi

## DAFTAR ISI

| PENDAHULUAN                     | . 2 |
|---------------------------------|-----|
| DAFTAR ISI                      | .3  |
| INSTAL APLIKASI                 | .4  |
| PENDAFTARAN DAN VERIFIKASI AKUN | .5  |
| LOGIN                           | .5  |
| VERIFIKASI ID TELEGRAM          | .6  |
| MENU PADA KPRS TELEGRAM BOT     | .7  |
| CARA MENGISI KELOMPOK           | .7  |

### **INSTAL APLIKASI**

Untuk menginstal aplikasi telegram, silahkan membuka Playstore atau Appstore untuk mengunduh / install pada perangkat handphone anda. Seperti pada gambar 1 :

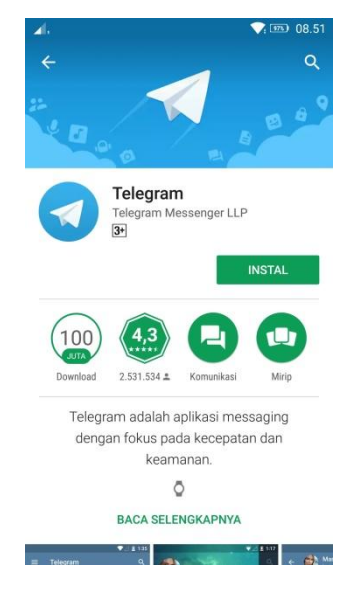

Gambar 1

Setelah didownload jalankan aplikasi tersebut kemudian daftaran nomor handphone dan isikan data diri sesuai dengan data pada student. Setelah itu ketikan **kprs\_bot** pada menu pencarian, setelah itu diklik untuk masuk kedalam sistem KPRS telegram bot (gambar 2):

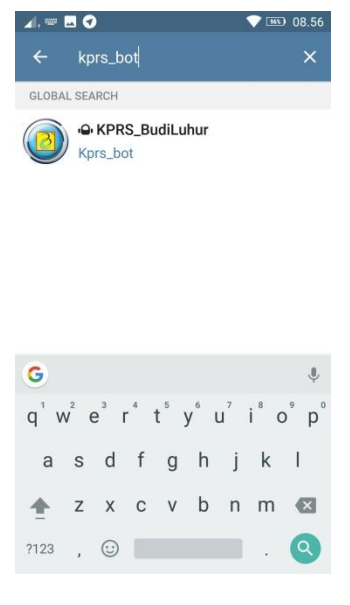

Gambar 2

#### PENDAFTARAN DAN VERIFIKASI AKUN

Setelah berhasil menginstalasi telegram pada piranti handphone, mahasiswa mencari akun kprs bot seperti sebelumnya. Setelah muncul akun KPRS\_BudiLuhur kemudian diklik (Gambar 2). Setelah diklik langkah berikutnya adalah mengklik tombol START (Gambar 3) maka akan tampil seperti Gambar 4, sekaligus memverifikasi atau validasi akun.

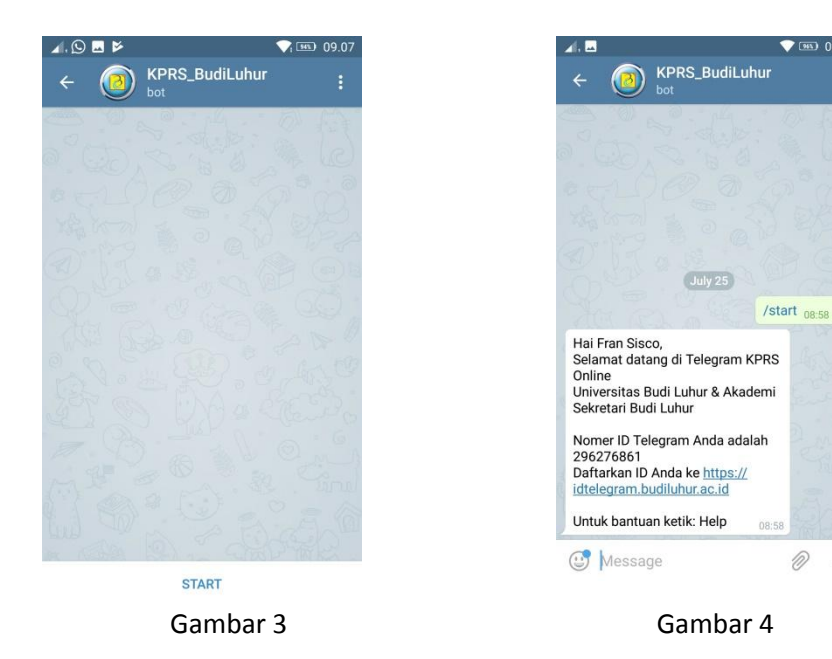

#### LOGIN

Pada tahapan ini login yang dimaksudkan adalah masuk kedalam website

https://idtelegram.budiluhur.ac.id untuk mendaftarkan ID Telegram agar terkoneksi dengan NIM masing - masing seperti pada Gambar 5. Login menggunakan NIM dan Password yang digunakan pada web student, setelah itu klik tombol login.

D .0,

| ſ | Login Pengentrian ID<br>Telegram        |  |
|---|-----------------------------------------|--|
|   | 1411503343                              |  |
|   |                                         |  |
|   | Login                                   |  |
|   |                                         |  |
|   | © 2017 · Direktorat Teknologi Informasi |  |

Gambar 5

#### VERIFIKASI ID TELEGRAM

Setelah login berhasil maka akan muncul data NIM dan Nama anda, kemudian isi bagian ID Telegram (yang didapat dari balasan chat di Telegram anda seperti pada Gambar 4) dan isikan NO Handphone anda dengan benar kemudian klik tombol simpan seperti pada (Gambar 6)

| Entri ID Telegram |              |  |  |  |
|-------------------|--------------|--|--|--|
|                   | Logout       |  |  |  |
| NIM               | 1411503343   |  |  |  |
| Nama              | Fransisco    |  |  |  |
| ID Telegram       | 296276861    |  |  |  |
| NO Handphone      | 085778759237 |  |  |  |
|                   |              |  |  |  |
|                   | Simpan       |  |  |  |
|                   |              |  |  |  |

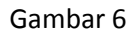

Jika terjadi perubahan data seperti ID Telegram atau NO Handphone anda, maka segera ganti dengan mengikuti sebelumnya kemudian klik tombol simpan seperti pada (Gambar 7)

| Entri ID Telegram      |              |  |  |  |  |
|------------------------|--------------|--|--|--|--|
|                        | Logout       |  |  |  |  |
| NIM                    | 1411503343   |  |  |  |  |
| Nama                   | Fransisco    |  |  |  |  |
| ID Telegram            | 296276861    |  |  |  |  |
| NO Handphone           | 081806738680 |  |  |  |  |
| Data berhasil disimpan |              |  |  |  |  |
|                        | Simpan       |  |  |  |  |
|                        |              |  |  |  |  |

Gambar 7

#### **MENU PADA KPRS TELEGRAM BOT**

Berikut ini menu yang terdapat pada layanan KPRS Telegram Bot :

- 1. MYID (Untuk melihat ID Telegram)
- 2. KPRS (Untuk mengisi kelompok kuliah)
- 3. MATAKULIAH (Untuk menampilkan matakuliah dan kelompok yang sudah dipilih)
- 4. HELP (untuk menampilkan layanan-layanan KPRS Telegram Bot)

Untuk menggunakan menu diatas silahkan ketikkan pada sistem seperti berikut ini :

Bila diketik 'Help' atau "Myid", maka akan muncul seperti pada Gambar 1.

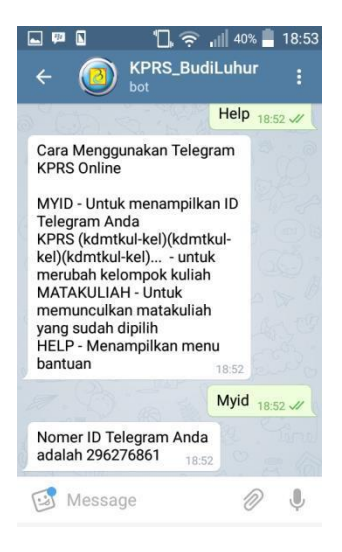

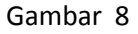

#### CARA MENGISI KELOMPOK

Berikut ini cara untuk mengisi kelompok / KPRS pada sistem telegram bot :

• Ketikkan perintah pada sistem sesuai dengan format yang telah ditentukan :

KPRS (kodemtkul1-kel1)(kodemtkul2-kel2)(kodemtkul3-kel3) dst..

• Contoh:

#### KPRS (BA013-AB)(KM160-AG)(KP043-AE)(KP047-AB)(KP066-AA)(KP343-AB)(MI041-AE)(PG119-AA)

(Tekan Enter) (Lihat Gambar 9)

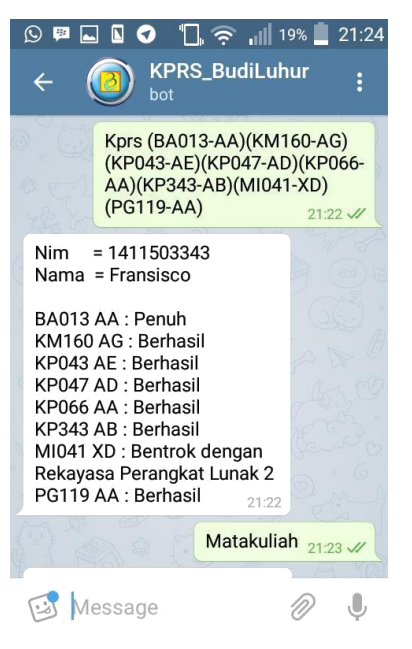

Gambar 9

- Kode matakuliah yang mau dipilih kelompoknya adalah matakuliah yang di-entri pada saat KRS.
- Setelah ditekan tombol Enter, tunggu balasan dari Server KPRS Telegram-Bot. Balasan dari Server KPRS Telegram-Bot dapat dilihat pada Gambar 9.
- Untuk memastikan apakah kelompok yang dipilih telah berhasil atau belum, dapat menggunakan perintah "Matakuliah" seperti pada Gambar 10.

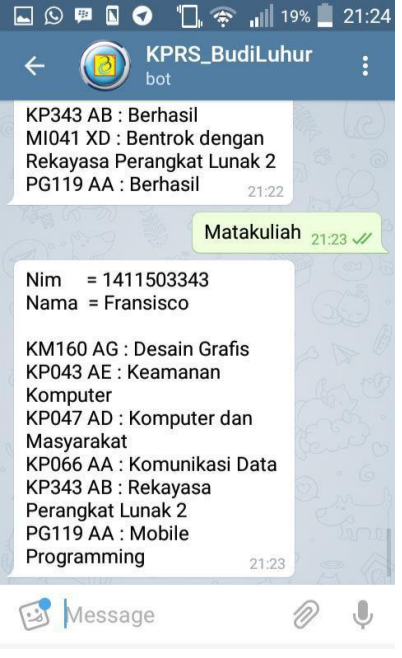

Gambar 10